\*このページはOSが「XP」以降のお客様のみ対象となります。

1 USBケーブル・PCカードを 本体に接続後の設定です。 ネットワーク接続を聞く(の) 画面右下にあるモニタが2つ重なった 1 様なアイコンを右クリックして 「ネットワーク接続を開く」 を選択してください。 \*アイコンが見あたらない場合は 「ネットワーク接続」を検索してください 2 A SPO-ONE HAD MED ARD ARCAND 7-60 IMBRED 4676 すると右の様な画面が出るのでここにある G 115 · 🖸 · 🏂 🔎 18 😰 7465 🖽 · 771-201 2319-5184 💌 🚺 646 Norton AntiVirus 🚼 • 「Icom Wireless LAN SU110B」 LAN 32(2A#(>9-3+) 41912-0-935 のアイコンを右クリックして 9(9123)-99882 NO BLOOBSTOCTS 「プロパティ」 2 赤山信雪男子204+ を選択します。 20 A 40 ¥ 3217-90197692-91 100 3140-5 KBA 9 74 200-9 9 74 2002-9 9 74 2002-9 111 <u> 처음 영문</u> 3 ? × 🚣 ワイヤレス ネットワーク接続のフロパティ 「プロパティ」で出たウインドウの真ん中の 全般 ワイヤレス ネットワーク 詳細設定 タブ Indows を使ってワイヤレスネットワークの設定を構成する(W) 「ワイヤレスネットワーク」 利用できるネットワーク (N) をクリックします。 利用できるネットワークに接続するには、「構成」をクリックしてください。 1.1100 構成(℃) 「ワイヤレスネットワーク」 PROSBIGACUP 最新の情報に更新(E) の一番上 1.1114 「Windowsを使ってワイヤレスネットワーク 優先するネットワーク(P): の設定を構成する」 下の一覧にある順番で、利用できるネットワークに自動的に接続する のチェックをはずします。 ユーティリティの設定が可能になります × 1110 上へ移動(1) PROSBIGACUP 下へ移動(D) 追加(A)\_\_\_\_\_ **削除(B)** ブロパティ(の) ワイヤレスネットワーク構成のセットアップの詳細 を表示します。 詳細設定♡ OK キャンセル